# INSTRUCTIVO PARA OBTENER LA DECLARACION PÁTRIMONIAL JURAMENTADA EN LE CONTRALORÍA GENERAL DEL ESTADO

Link:

https://servicios.contraloria.gob.ec:4443/CGE\_ArquitecturaOnLine\_WEB/Login?opc =1

PASO 1

Click en declaracion juramentada

| Declaración Juramentada | SERVICIOS EN LINEA<br>Reportes de Información de Personal | Computed<br>grinual<br>bit issues<br>Informativo de Caución |
|-------------------------|-----------------------------------------------------------|-------------------------------------------------------------|
| Capacitación            | Casillero Electrónico                                     |                                                             |

PASO 2

Click en declaración patrimonial

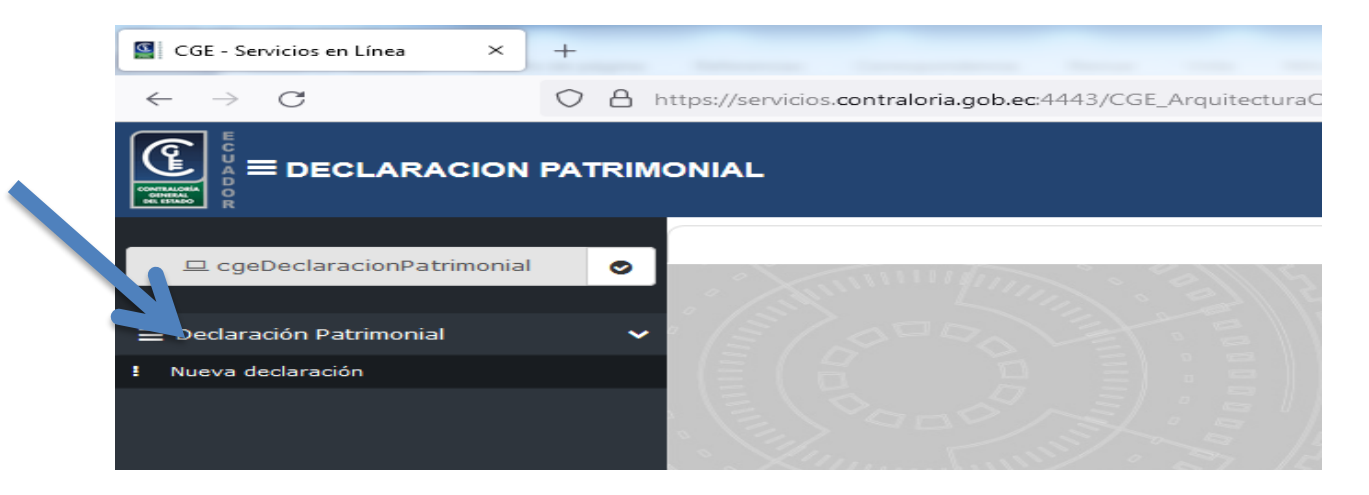

## PASO 3

# Clack en declaracion juramentada

|  | Aplicaciones co                       | on acceso 5              | × |
|--|---------------------------------------|--------------------------|---|
|  |                                       |                          |   |
|  | 😐 Capacitación                        | 므 Casillero Electrónico  |   |
|  | 😐 Declaración Juramentada             | □ Informativo de Caución |   |
|  | 므 Reportes de Información de Personal |                          |   |
|  |                                       |                          |   |
|  |                                       |                          |   |
|  |                                       |                          |   |
|  |                                       |                          |   |
|  |                                       |                          |   |

## PASO4

 $\rightarrow$ 

Click en nueva declaración

| 😐 cgeDeclaracionPatrimonial | 0 |  |
|-----------------------------|---|--|
| 😑 Declaración Patrimonial   | ~ |  |
| I Nueva declaración         |   |  |

#### PASO 5

#### Click en nuevo

|                                 | DNIAL                                                       |
|---------------------------------|-------------------------------------------------------------|
|                                 |                                                             |
| 🖵 cgeDeclaracionPatrimonial 📀   |                                                             |
| 😑 Declaración Patrimonial 🛛 🗸 🗸 | Nuevo                                                       |
| ! Nueva declaración             |                                                             |
|                                 | Recuerde que no es necesario notarizar la declaración patri |
|                                 | LISTADO DE DECLARACIONES PATRIMONIALES                      |
|                                 | Toxto do húsquado:                                          |

#### PASO 6

Llenar información del declarante

| Nueva declaración                                                                                                    |               |   |
|----------------------------------------------------------------------------------------------------|---------------|---|
| NOTA                                                                                                    |               | - |
| Incluir los bienes y dinero de propiedad exclusiva del declarante, de los pertenecientes a la sociedad conyugal, sociedad de hecho; y, los de propiedad de los hijos menores de edad. Ver<br>instructivo |               |   |
| Datos generales                                                                                                    |               |   |
| Identificación de la declaració                                                                                                    | Śn            | _ |
| * Tipo declaración:                                                                                                    | SELECCIONAR V | 3 |
| * País donde se realiza la declaración:                                                                                                    | ECUADOR       | ~ |
| * Ciudad donde se realiza la<br>declaración:                                                                                                    | SELECCIONAR   | ~ |
| Identificación del declarante                                                                                                    |               | _ |

### PASO 7

Horas Diarias de Docencia: Llenar las horas diarias de clases (máximo 8 horas)

|               | * Nombre institución:                            | Ingresar nombre de la institución  |
|---------------|--------------------------------------------------|------------------------------------|
|               | * Cargo:                                         | Ingresar cargo                     |
|               | * Periodo:                                       | Desde: 2022-01-19 Hasta:           |
|               | * Ciudad:                                        | SELECCIONAR V                      |
|               | * Es docente universitario:                      | Si O No                            |
|               | Datos de docente universitario                   |                                    |
|               | * Nombre universidad:                            | Ingresar nombre de la universidad  |
| $\rightarrow$ | <ul> <li>* Horas diarias de docencia:</li> </ul> | Ingresar horas diarias de docencia |
|               | * Período Desde:                                 |                                    |
|               | * Ciudad:                                        | SELECCIONAR v                      |
|               |                                                  | Guardar                            |